# COMPUTER COMMUNICATION NETWORK

# **MINI PROJECT**

# **INTRUSION PREVENTION SYSTEM**

BY

PARAMASIVAM S K (21BEC108)

VISHANTH S S (21BEC121)

# AIM:

To create an intrusion prevention system (IPS) using cisco packet tracer to provide better security to the network by detecting and preventing potential Security breaches including intrusion attempts.

## **NETWORK:**

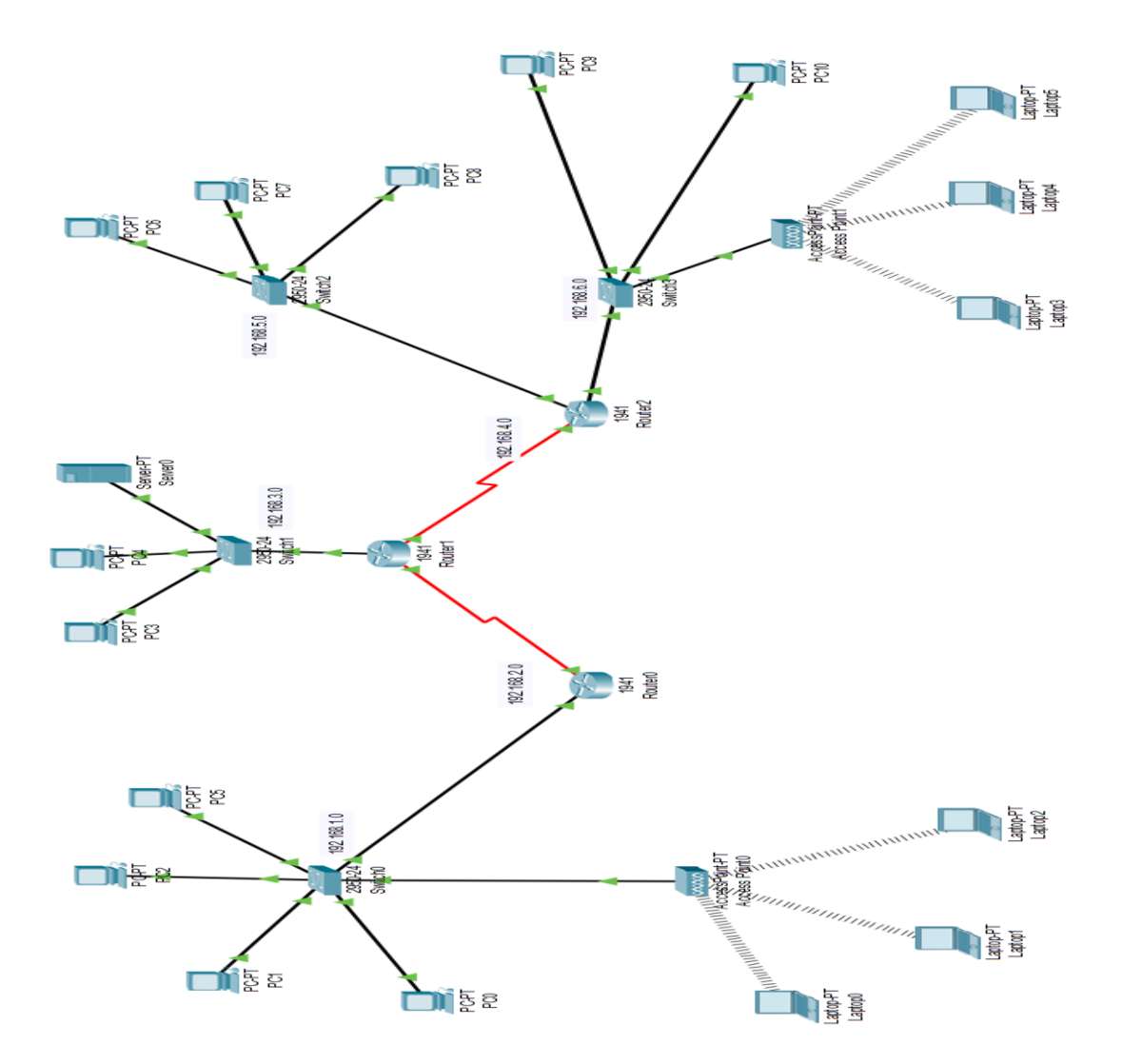

### **CONFIGURATION:**

| ROUTERS | NAMES   | PC        | IP ASSIGNED  | NETMASK       | DEFAULT     |
|---------|---------|-----------|--------------|---------------|-------------|
|         |         |           |              |               | GATEWAY     |
|         |         | HOST-1    | 192.168.3.4  | 255.255.255.0 | 192.168.3.1 |
| ROUTER1 | SWITCH1 | HOST-2    | 192.168.3.5  | 255.255.255.0 | 192.168.3.1 |
|         |         | SERVER    | 192.168.3.50 | 255.255.255.0 | 192.168.3.1 |
|         |         | client 1  | 192.168.1.7  | 255.255.255.0 | 192.168.1.1 |
|         |         | Client-2  | 192.168.1.6  | 255.255.255.0 | 192.168.1.1 |
|         |         | Client-3  | 192.168.1.5  | 255.255.255.0 | 192.168.1.1 |
| ROUTERO | Switch0 | client 4  | 192.168.1.4  | 255.255.255.0 | 192.168.1.1 |
|         |         | client 5  | 192.168.1.8  | 255.255.255.0 | 192.168.1.1 |
|         |         | client 6  | 192.168.1.9  | 255.255.255.0 | 192.168.1.1 |
|         |         | client 7  | 192.168.1.10 | 255.255.255.0 | 192.168.1.1 |
|         |         | client 8  | 192.168.6.8  | 255.255.255.0 | 192.168.6.1 |
|         | Switch3 | client 9  | 192.168.6.7  | 255.255.255.0 | 192.168.6.1 |
|         |         | client 10 | 192.168.6.6  | 255.255.255.0 | 192.168.6.1 |
|         |         | client 11 | 192.168.6.5  | 255.255.255.0 | 192.168.6.1 |
|         |         | client 12 | 192.168.6.4  | 255.255.255.0 | 192.168.6.1 |
| ROUTER2 |         | client 13 | 192.168.5.6  | 255.255.255.0 | 192.168.5.1 |
|         | Switch2 | client 14 | 192.168.5.5  | 255.255.255.0 | 192.168.5.1 |
|         |         | client 15 | 192.168.5.4  | 255.255.255.0 | 192.168.5.1 |

## **COMMANDS:**

• Assigning IP address, Subnet Mask and Default Gateway for all the Client and Host PC'S.

| P Configuration    | tEthornot0 |                          |
|--------------------|------------|--------------------------|
| IP Configuration   | Linemeto   | -                        |
|                    |            | • Static                 |
| IP Address         |            | 192.168.1.4              |
| Subnet Mask        |            | 255.255.255.0            |
| Default Gateway    |            | 192.168.1.1              |
| DNS Server         |            | 0.0.0.0                  |
| IPv6 Configuration |            |                          |
|                    | 🔿 Auto (   | Config O Static          |
| IPv6 Address       |            | 1                        |
| Link Local Address |            | FE80::2E0:8FFF:FE29:203E |
| IPv6 Gateway       |            |                          |
| IPv6 DNS Server    |            |                          |
| 802.1X             |            |                          |
| Use 802.1X Secu    | rity       |                          |
| Authentication     | MD5        | v                        |
| Username           |            |                          |
| Password           |            |                          |
|                    |            |                          |
|                    |            |                          |

 Now we have enabled RIP (Routing Information Protocol) for automatic logging for all Routers.

> Router(config)#router rip Router(config-router)#netw 192.168.1.0

192.168.1.0/24 is variably subnetted, 2 subnets, 2 masks C 192.168.1.0/24 is directly connected, GigabitEthernet0/0 L 192.168.1.1/32 is directly connected, GigabitEthernet0/0 192.168.2.0/24 is variably subnetted, 2 subnets, 2 masks C 192.168.2.0/24 is directly connected, Serial0/1/0 L 192.168.2.2/32 is directly connected, Serial0/1/0 R 192.168.3.0/24 [120/1] via 192.168.2.1, 00:00:18, Serial0/1/0 R 192.168.4.0/24 [120/1] via 192.168.2.1, 00:00:18, Serial0/1/0

#### R 192.168.5.0/24 [120/2] via 192.168.2.1, 00:00:18, Serial0/1/0 R 192.168.6.0/24 [120/2] via 192.168.2.1, 00:00:18, Serial0/1/0

- We have to install a server to monitor the login.
- Now, all the PC's can connect to other PC's.
- Now we have to install IPS in the host network router (router1)
- First we have to check the security status of the router1.

#### Technology Package License Information for Module:'c1900'

| Technology | y Technology-pa | ackage Technol | ogy-package |
|------------|-----------------|----------------|-------------|
| Current    | Туре            | Next           | reboot      |
|            |                 |                |             |
| ipbase     | ipbasek9        | Permanent      | ipbasek9    |
| security   | disable         | None           | None        |
| data       | disable         | None           | None        |

Configuration register is 0x2102

- We see that there is no security type assigned.
- We have to enable the security.

#### liscence boot module c1900 technology-package securityk9

#### do reload

• To install IPS in the router we have to create a Folder

#### Router#mkdir ipsdir Create directory filename [ipsdir]? Created dir flash:ipsdir

- Now we are going to configure the IPS signature location and ipsdir Router(config)#ip ips config location ipsdir!
- Now we are going to create a ips rule.

#### Router(config)#ip ips name iosips

• Now we are going to retire all the ips signature.

#### Router#ip ips signature-category

• Retiring all unassigned categories in ips signature.

Router(config) #ip ips name ios Router(config) #ip ips name iosips Router(config) #ip ips signature-category Router(config-ips-category) #? category Category keyword exit Exit from Category Mode no Negate or set default values of a command Router(config-ips-category) #category all Router(config-ips-category-action) #retired true

• Now we select our category ios\_ips

Router(config-ips-category)#category ?
 all All Categories
 ios\_ips IOS IPS (more sub-categories
Router(config-ips-category)#category ios\_ips ?
 basic Basic
Router(config-ips-category)#category ios\_ips basic
Router(config-ips-category)#category ios\_ips basic

- Now all the rules is configured in our ips.
- We need to block the Out bound traffic on gigabitEthernet 0/0 in that we connected the switch.

```
Router(config)#interface gigabitEthernet 0/0
Router(config-if)#ip ips iosips ?
in Inbound IPS
out Outbound IPS
Router(config-if)#ip ips iosips out
```

• Now we have to Log our alerts in HOST server

Router(config)#logging host 192.168.1.50 Router(config)#service timestamps log datatime msec • Now let's see ips signature definition.

```
Router(config) #ip ips signature-definition
Router(config-sigdef) #signature ?
  <1-65535> Signature ID value
Router(config-sigdef)#signature 2004 ?
  <0-65535> Signature SubID value
  <cr>>
Router(config-sigdef)#signature 2004 0
Router (config-sigdef-sig) #status
Router(config-sigdef-sig-status)#?
  enabled Enable Category Signatures
          Exit from status submode
  exit
           Negate or set default values of a
  no
command
  retired Retire Category Signatures
Router(config-sigdef-sig-status) #retired fals
Router(config-sigdef-sig-status) #retired false
Router(config-sigdef-sig-status)#enable
Router(config-sigdef-sig-status)#enabled true
```

• Now let's enter into the engine to change the signature alert in the packet drop.

Router(config-sigdef-sig) #engine Router (config-sigdef-sig-engine) #? event-action Action Exit from engine submode exit Negate or set default values of a no command Router (config-sigdef-sig-engine) #event-act Router(config-sigdef-sig-engine)#event-action ? deny-packet-inline Deny Packet Produce Alert produce-alert Router (config-sigdef-sig-engine) #event-action produc Router (config-sigdef-sig-engine) #event-action produce-alert Router (config-sigdef-sig-engine) #event-action deny-pac Router (config-sigdef-sig-engine) #event-action denv-packet-inline

• Now we have seen the signature is assigned.

#### do show ip ips all

# IPS Signature Status Total Active Signatures: 1 Total Inactive Signatures: 0

• It's over. Now we can ping OUTSIDE from inside but no one can connect from outside.

#### From HOST to Client:

Pinging 192.168.1.10 with 32 bytes of data:

Request timed out. Reply from 192.168.1.10: bytes=32 time=11ms TTL=126 Reply from 192.168.1.10: bytes=32 time=23ms TTL=126 Reply from 192.168.1.10: bytes=32 time=12ms TTL=126

Ping statistics for 192.168.1.10: Packets: Sent = 4, Received = 3, Lost = 1 (25% loss), Approximate round trip times in milli-seconds: Minimum = 11ms, Maximum = 23ms, Average = 15ms

### From Client to HOST:

Pinging 192.168.3.5 with 32 bytes of data:

Request timed out. Request timed out. Request timed out. Request timed out.

Ping statistics for 192.168.3.5: Packets: Sent = 4, Received = 0, Lost = 4 (100% loss),

#### Alert from SYSLOG

|               |   |     | Desktop Programming A      | Autoures    |                  |           |
|---------------|---|-----|----------------------------|-------------|------------------|-----------|
| SERVICES      |   |     |                            | Syslog      |                  |           |
|               |   | Sys | slog                       |             |                  |           |
| DHCPv6        |   | Se  | rvice                      |             | On On            | O         |
| TETP          |   |     | T                          | Lis at Name |                  |           |
| DNS           |   |     | Time                       | Hostivame   | wessage          |           |
| SYSLOG        | 1 | 1   | 03.01.1993 12:03:40.089 AM | 192.168.3.1 | %IPS-4-SIGNATURE | E: Sig:20 |
| AAA           |   | 2   | 03 01 1003 12:03:34 075 AM | 102 168 3 1 |                  | 5         |
| NTP           |   | 2   | 03.01.1333 12.03.34.073 AM | 152.100.3.1 | %IPS-4-SIGNATURE | E: Sig:20 |
| EMAIL         |   | 3   | 03.01.1993 12:03:28.056 AM | 192.168.3.1 | %IPS-4-SIGNATUR  | - Sig:20  |
| FTP           |   |     |                            |             |                  |           |
| IoT           |   |     |                            |             |                  |           |
| /M Management |   |     |                            |             |                  |           |
| Radius EAP    |   |     |                            |             |                  |           |
|               |   |     |                            |             |                  |           |
|               |   |     |                            |             |                  |           |
|               |   |     |                            |             |                  |           |
|               |   |     |                            |             |                  |           |
|               |   |     |                            |             |                  |           |
|               |   |     |                            |             |                  |           |
|               |   |     |                            |             |                  |           |
|               |   |     |                            |             |                  |           |
|               |   |     |                            |             |                  |           |
|               |   |     |                            |             |                  |           |
|               |   |     |                            |             |                  |           |
|               |   |     |                            |             |                  |           |

#### **OBJECTIVES:**

- Implement an effective IPS solution using Cisco Packet Tracer.
- Monitor network traffic for suspicious patterns and behaviors.
- Detect and prevent potential security breaches, including intrusion attempts and malware infections.
- Enhance the overall security posture of the network infrastructure.

#### **CONCLUSION:**

 The Intrusion Prevention System (IPS) implemented using Cisco Packet Tracer represents a critical layer of defense in safeguarding the network against cyber threats. By continuously monitoring and analyzing network traffic, the IPS helps detect and prevent security breaches, thereby enhancing the overall security posture of the organization.